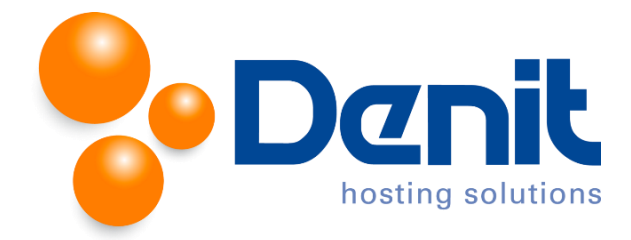

## Denit handleiding Mailinglijst aanmaken in Plesk 12

Deze handleiding beschrijft de stappen die u dient te nemen om een mailinglijst aan te maken binnen Plesk.

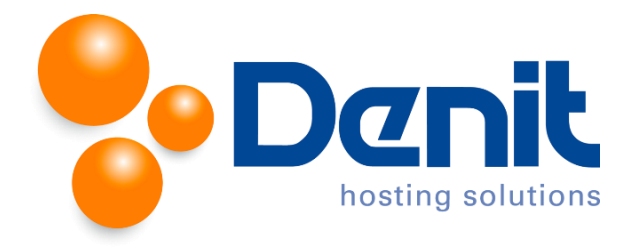

## Mailinglijst aanmaken

- 1. Wanneer u bent ingelogd in Plesk gaat u naar het tabblad Mail.
- 2. Klik op het tabblad Mailing Lists.

| iouweigenwebsite.nl                                                                                                    |                    |      |              |       |            |       |         |  |  |
|----------------------------------------------------------------------------------------------------|--------------------|------|--------------|-------|------------|-------|---------|--|--|
| General                                                                                                    | Websites & Domains | Mail | Applications | Files | Statistics | Users | Account |  |  |
| Email Addresses Mail Settings Mailing Lists Outgoing Mail Control                                                                                                    |                    |      |              |       |            |       |         |  |  |
| This is where you create and manage mailing lists. A mailing list is a means to send an email message to multiple recipients at once. Mailing lists are commonly used for sending newsletters and organizing email discussion forums. |                    |      |              |       |            |       |         |  |  |
| 🗟 Create Mailing List 🛛 🗙 Remove                                                                                                    |                    |      |              |       |            |       |         |  |  |
| No items found.                                                                                                    |                    |      |              |       |            |       |         |  |  |
|                                                                                                    |                    |      |              |       |            |       |         |  |  |

3. Klik vervolgens op Create Mailing List.

| Home > Subscriptions > jouweigenw<br>Create Mailing Lis | <u>ebsite.nl &gt; Mail &gt;</u><br>St                                                                                                    |  |  |  |  |
|---------------------------------------------------------|----------------------------------------------------------------------------------------------------|--|--|--|--|
| Mailing list address *                                  | nieuwsbrief @ jouweigenwebsite.nl                                                                                                    |  |  |  |  |
| Switched on                                             |                                                                                                    |  |  |  |  |
| Mailing list administrator's<br>email *                 | unt@jouweigenwebsite.nl                                                                                                    |  |  |  |  |
| Password *                                              | •••••• Strong (?)                                                                                                    |  |  |  |  |
|                                                         | Generate Show                                                                                                    |  |  |  |  |
| Confirm password *                                      | •••••                                                                                                    |  |  |  |  |
| Subscribers                                             | info@jouweigenwebsite.nl<br>support@denit.nl<br>sales@denit.nl<br>.i                                                                                                |  |  |  |  |
| ✓ Notify administrator on the                           | Specify email addresses. You can type each address on a new line,<br>or separate addresses with the space, comma, or semicolon<br>symbols.<br>mailing list creation |  |  |  |  |
|                                                         | Off Canad                                                                                                    |  |  |  |  |
|                                                         | Cancel                                                                                                    |  |  |  |  |

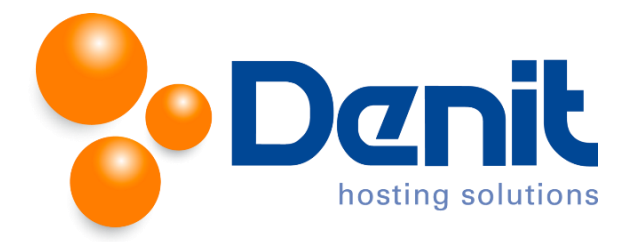

- 4. Type alleen het voorste gedeelte van het E-mail adres bij **Mailing List Address**. In dit voorbeeld wordt <u>nieuwsbrief@jouweigenwebsite.nl</u> gebruikt.
- 5. Vink de optie **Switched on** aan en kies een E-mailadres voor de inlognaam om de mailinglijst te beheren.
- 6. Vul achter **Password** een wachtwoord in en vul deze nogmaals in bij **Confirm password**. Het is mogelijk om een willekeurig wachtwoord te genereren door op **Generate** te klikken, en om dit wachtwoord vervolgens te tonen door op **Show** te klikken.
- 7. Vul in het witte venster alle E-mail adressen in (1 per regel).

Klik vervolgens onderaan het scherm op **OK**.

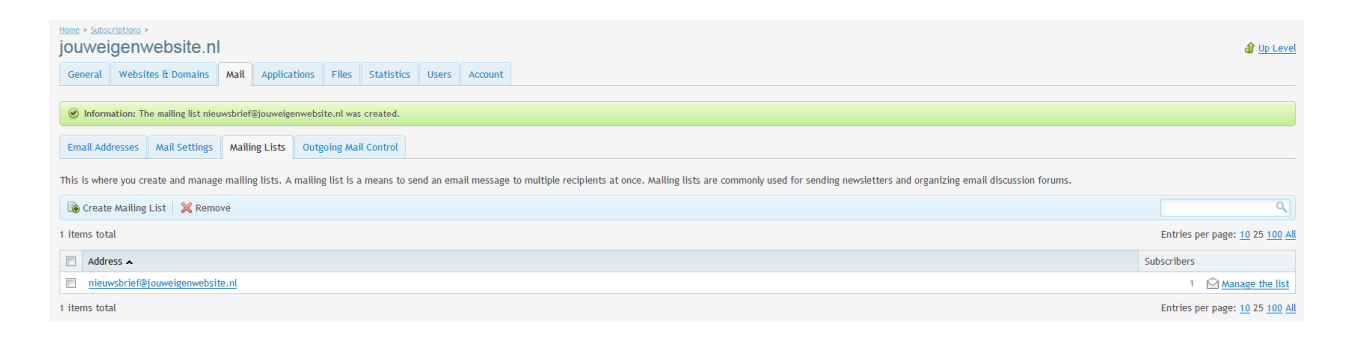

8. Het bovenstaande scherm geeft rechts onderaan de mogelijkheid om bij de mailing lijst in te loggen en deze te beheren bij **Manage the list**.

Klik vervolgens op **Home** om weer naar het hoofdmenu te gaan.